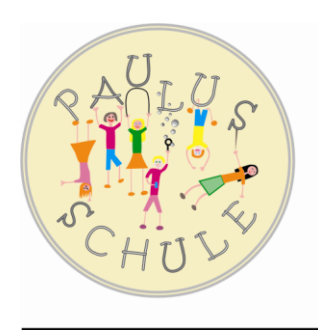

## PAULUS-SCHULE

Städt. Kath. Grundschule Treibstraße 34 · 40764 Langenfeld Telefon: 02173/75355 Telefax: 02173/80431 E-mail: kgs.paulus@schulen.langenfeld.de

Langenfeld, 18.04.2021

Liebe Eltern,

wir hatten frühestens am Mittwoch damit gerechnet, aber nun muss ich Ihnen leider schon heute mitteilen, dass der Kreis Mettmann in die Landesverordnung aufgenommen wurde und der Wechselunterricht am Montag deshalb nicht starten wird. Das gilt für alle Schulen im Kreis. Wir als Kollegium bedauern das zutiefst, wiewohl wir die Notwendigkeit dieser Maßnahme, vor allem auch wegen steigender Infektionszahlen gerade unter Kindern und Jugendlichen, natürlich nachvollziehen können.

Nur die NOTbetreuung findet in Präsenz statt. Beachten Sie dazu bitte meine Hinweise aus dem letzten Schreiben und vor allem, dass diese ZWISCHEN 7:45 UHR UND 8:00 Uhr STARTET (kein späterer Einlass möglich!).

Wie ebenfalls in meinem letzten Schreiben bereits beschrieben, läuft die Materialausgabe für den Distanzunterricht wie folgt ab:

Zwischen 7:45 Uhr und 9:00 Uhr holt sich Ihr Kind die Distanzlernaufgaben aus der Klassenkiste ab:

- Klasse 1 und Klasse 2  $\rightarrow$  an den überdachten Rollerparkplätzen neben der Sporthalle
- Klasse 3 und Klasse 4  $\rightarrow$  unter der Überdachung am Schultor an der Treibstraße

Besprechen Sie bitte mit Ihrem Kind, dass dabei die Maske getragen und – so schwer das auch fällt – der Abstand zu anderen Kindern eingehalten werden muss.

Zukünftig gibt es wie angekündigt die Möglichkeit, eine Arbeitsstruktur durch die Klassenlehrerin via Videokonferenz zu bekommen. Dieses Angebot ist freiwillig.

Dazu steht täglich ein Videokonferenzraum zur Verfügung, in den sich Ihr Kind morgens um 8.:30 Uhr einloggen kann.

## ACHTUNG:

- 1. Montags startet die Videokonferenz eine Stunde später (9:30 Uhr), da die Materialausgabe vorher stattfindet.
- 2. Aus organisatorischen Gründen finden die Videokonferenzen in dieser Woche erst AB MITTWOCH statt. Bitte üben Sie mit Ihrem Kind die Einwahl über "Jitsi", damit es am Mittwoch bereits selbstständig teilnehmen kann.

Noch mal zur Erinnerung - so funktioniert es:

- 1. Entweder im Browser die Seite www.jitsi.org öffnen oder die App "Jitsi" herunterladen (Tablet, Smartphone)
- 2. Dort auf "Start a meeting" klicken und als Konferenznamen bitte den bekannten Namen des Videokonferenzraumes der jeweiligen Klasse eingeben. Wer diesen nicht mehr weiß, wendet sich bitte an die Klassenlehrkraft.
- 3. Auf "Meeting starten" klicken, es erfolgt automatisch die Schaltung in den Videoraum.

Nun bleibt mir nur mal wieder, Ihnen herzlich für Ihr Verständnis und Ihre Bereitschaft zur Mitarbeit zu danken. Mir ist vollkommen klar, was für eine enorme Anstrengung nun erneut von Ihnen gefordert ist.

Ich wünsche Ihnen trotz allem einen schönen Sonntag! Bleiben Sie gesund!!!

Ihr Oliver Markmann